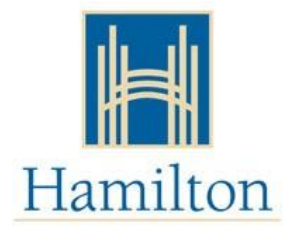

## Mettre à jour votre adresse et votre numéro de téléphone sur 'Mon compte de subvention pour la garderie'

*Mon compte de subvention pour la garderie* vous permet de mettre à jour votre adresse et votre numéro de téléphone rapidement et facilement.

Vous pouvez mettre à jour vos informations dans votre compte *Mon compte de subvention pour la garderie* en suivant les étapes ci-dessous:

- 1. Visiter https://www.missioninc.com/cso/hamilton/fr-ca/services
- 2. Sélectionnez "*Entrer en ligne*" au coin supérieur droit de l'écran. Connecter au compte avec nom d'utilisateur et mot de passe.

## \*NE PAS UTILISER LES DEUX CASES DU BAS

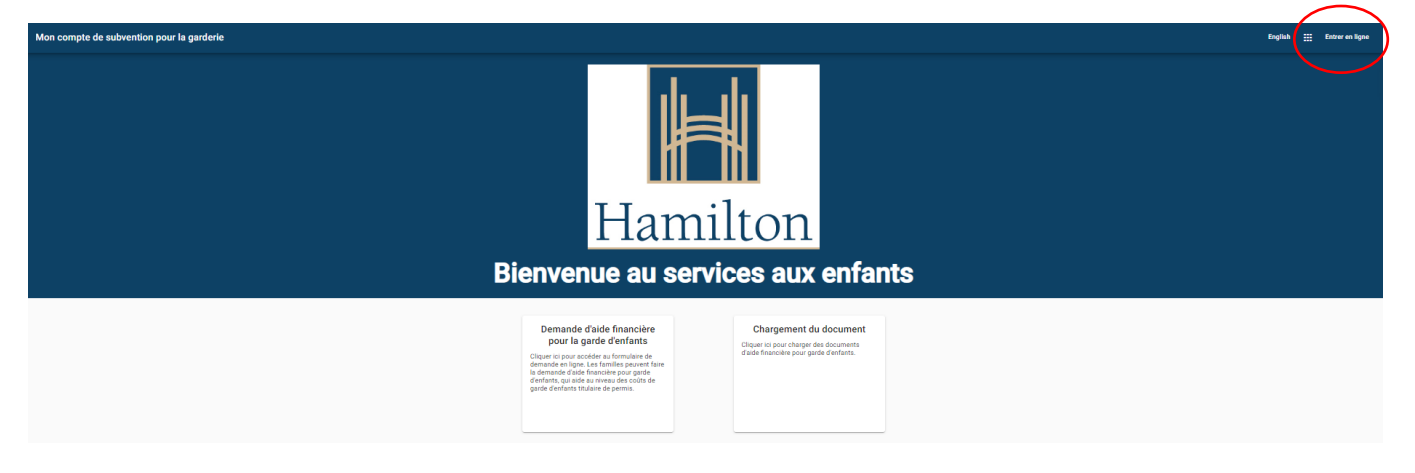

3. Sélectionnez à nouveau l'icône de la personne et sélectionnez la commande **"profil"** dans le menu déroulant.

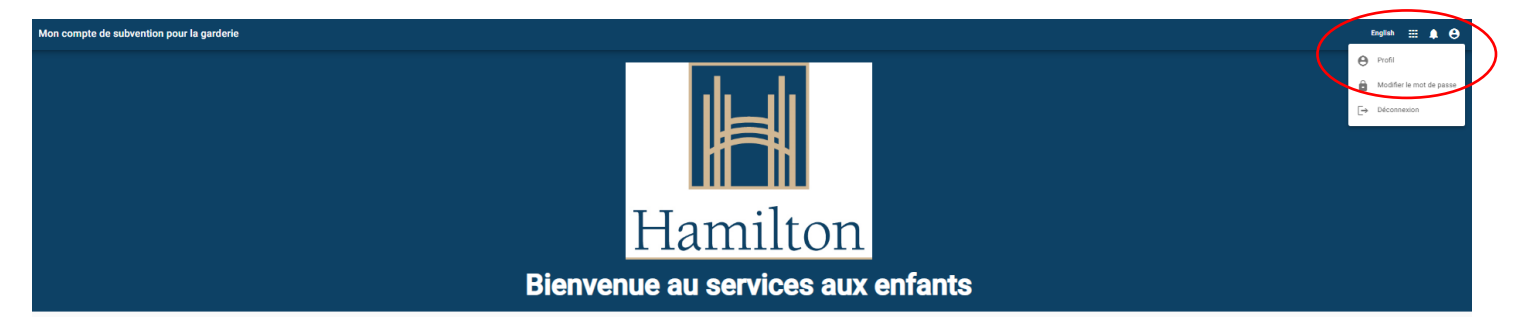

4. Sélectionnez **"Mettre l'adresse à jour"** ou **"Mettre le numéro de téléphone à jour"** pour effectuer les modifications requises.

| 20 James Child                                                                                    |                                       |
|---------------------------------------------------------------------------------------------------|---------------------------------------|
| 28 James St N                                                                                     |                                       |
| Ville                                                                                             |                                       |
| Hamilton                                                                                          |                                       |
| Province                                                                                          |                                       |
| ON                                                                                                |                                       |
| Dode postal                                                                                       |                                       |
| L8R 1A1                                                                                           |                                       |
|                                                                                                   |                                       |
| uméro de téléphor                                                                                 | ne de la subvention de frais de garde |
| Numéro de téléphor<br>Numéro de téléphone 1 (Bureau) –<br>(905) 546-2424                          | ne de la subvention de frais de garde |
| Iuméro de téléphor<br>Numéro de téléphore 1 (Burseu) –<br>(905) 546-2424<br>Numéro de téléphone 2 | ne de la subvention de frais de garde |
| luméro de téléphore :<br>(905) 546-2424<br>vuméro de téléphore 2<br>vuméro de téléphore 3         | ne de la subvention de frais de garde |
| luméro de téléphor<br>Numéro de téléphore 1 (Bureau) -<br>(905) 546-2424<br>Numéro de téléphore 2 | ne de la subvention de frais de garde |

5. Effectuez les modifications requises et sélectionnez le bouton "soumettre".

Dem

| No dispersimente Rue                                 | Vile<br>Lionaltan |  |
|------------------------------------------------------|-------------------|--|
| 28 James St North                                    | Hamilton          |  |
| Province                                             | Code postal       |  |
| Ontario                                              | ✓ L8R 1A1         |  |
|                                                      |                   |  |
| Votre changement d'adresse a été envoyé avec succès. |                   |  |
|                                                      |                   |  |

6. Vous recevrez un message de confirmation lorsque votre changement d'adresse/numéro de téléphone aura réussi.

|           | Demande de changement d'adresse                                                                                                    |                                                                                                    |           |
|-----------|----------------------------------------------------------------------------------------------------|----------------------------------------------------------------------------------------------------|-----------|
|           | Si vous voulez mettre à jour l'information sur l'adresse de l'auteur(e) de la demande, veuillez mettre à jour les champs ci-dessous et cliquer sur "Soumettre". Lorsque vous cliquez | sur soumettre, une demande sera envoyée pour modifier l'information sur votre adresse. Si la demande est approuvée, votre adresse sera mise à jour. |           |
|           | No d'appartement - Rue                                                                                                    | Vile                                                                                                    |           |
|           | 28 James St North                                                                                                    | Hamilton                                                                                                    |           |
|           |                                                                                                    |                                                                                                    |           |
|           | Province                                                                                                    | Code postal                                                                                                    |           |
|           | Ontario                                                                                                    | - L8R 1A1                                                                                                    |           |
| $\langle$ | Votre changement d'adresse a été envoyé avec succès.                                                                                                    | _                                                                                                    |           |
|           |                                                                                                    | Retour a                                                                                                    | su profil |